# **USEFUL IPHONE HACKS**

Tech Tips and tricks to make your life easier

# CREATE A SHARED GROCERY LIST THAT WORKS LIKE MAGIC!

Ever walked into the grocery store only to realize you've forgotten the list or missed something important? Maybe you and your spouse end up with double of one item and none of another. With iPhones, there's an easy way to fix this. Let's make a shared grocery list that both of you can add to, edit, and get reminded of right when you walk into the store. Here's how to make grocery shopping a little less complicated and a lot more efficient.?

## Why This List Hack Works for Busy Lives:

Imagine this: your partner remembers to add "eggs" while you're at work, and when you're leaving the office, you remember you're out of coffee. You both update the same list, and the next time you're at the store, the list pops up automatically. Now you've got exactly what you need—without the frustration of back-and-forth texts or forgotten items.

### Before we get started:

Make sure you're set up to get the most out of these tips. First, check that your iPhone is running the latest version of iOS. To do that, go to \*\*Settings > General > Software Update\*\*. If an update is available, install it to make sure you have access to the latest features I'll be covering. Once that's done, grab your iPhone and open your Settings app so you can follow along.

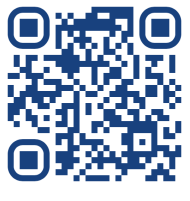

Scan to learn more

#### Step 1: Create a New List in Reminders

Open the **Reminders** app on your iPhone, and add a new list. Call it something easy to remember, like "Groceries," or whatever works for you and your partner. You can even set a unique icon, like a shopping cart, to make it stand out.

#### Step 2: Share It with Your Partner

After you've created the list, open it up. Tap on the **Share** icon at the top (it looks like a person with a plus sign). Add your partner's contact info, and they'll get an invite to join the list. Now you both can add and check off items as needed—no need for extra notes or reminders.

### Step 3: Add a Location Reminder

Here's where the magic happens. Go into your grocery list and add a new item, like "Grocery Reminder." Tap into the details, turn on **Remind me at a location**, and set it to your favorite store. Choose **When Arriving** so the reminder appears as soon as you pull into the parking lot.